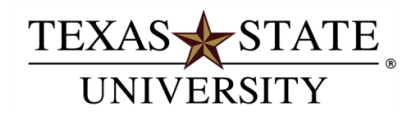

The required RESEARCH SECURITY PROGRAM training is available online via the <u>Collaborative</u> <u>Institutional Training Initiative (CITI)</u>. Once investigators complete the tutorial, CITI records your certification and then provides a record to Research Compliance and Integrity.

## If you previously created an account in CITI:

- Visit the Collaborative Institutional Training Initiative (CITI) website.
- Click "LOG IN THROUGH MY ORGANIZATION"
- Login with your NetID username and password.
- Click "View Courses" box next to "Texas State University"
- On your home page, under "Learner Tools for Texas State University" click "Add a Course"
- On the next page, scroll down and select the appropriate selection to Question 9 Research Security; then click Submit to enroll.
- Follow the prompts to complete the tutorial and brief quizzes.
- You may print a completion certificate for your own records. The system will provide our office with a report of your training.

## If you never created an account in CITI:

- 1. Visit the **Collaborative Institutional Training Initiative (CITI)** website.
- 2. Register and create your own username and password.
- 3. Select Texas State University as your institution.
- Select the appropriate selection to Question 9 Research Security; then click submit to enroll.
- 5. Follow the prompts to complete the tutorial and brief quizzes.
- 6. You may print a completion certificate for your own records. The system will provide our office with a report of your training.

## Please see a walkthrough with screenshots below.

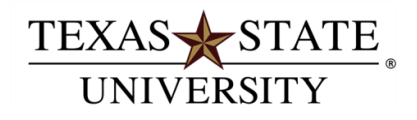

1. Visit the CITI website and click on "LOG IN THROUGH MY ORGANIZATION"

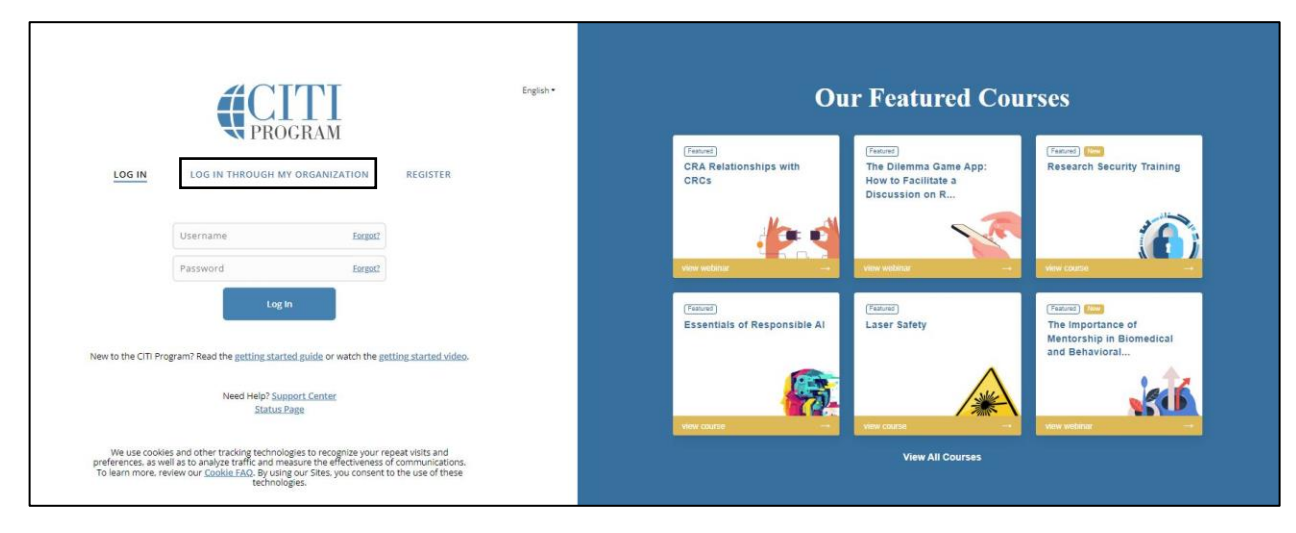

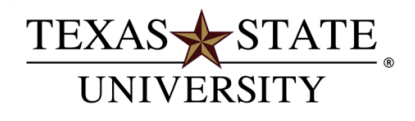

2. Type in and select "Texas State University" and click "Continue to SSO Login/Instructions".

| LOG IN                                                                      | LOG IN THROUGH MY ORGANIZATION REGISTER                                                                                                    |
|-----------------------------------------------------------------------------|----------------------------------------------------------------------------------------------------|
| )rganizations l                                                             | isted here use "Single Sign On" (SSO) for CITI Program access.                                                                                                    |
| SSO requires a<br>If your organiza<br>"Log In" tab (if ;<br>are new to CITI | username and password issued by the organization.<br>ation is not listed here, it does not use Single Sign On. Click on the<br>you already have a CITI Program account) or the "Register" tab (if you<br>Program and creating an account for the first time). |
| To find your or<br>choices provide                                          | ganization, enter its name in the box below, then pick from the list of $\mathfrak{G}$                                                                                                    |
| See our full list                                                           | of SSO-enabled organizations                                                                                                    |
| to the CITI Prog                                                            | gram? Read the <u>getting started guide</u> or watch the <u>getting started vi</u>                                                                                                    |
|                                                                             |                                                                                                    |

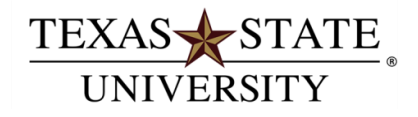

3. Log in using your NetID and password.

| Login to orren rogium                         |                                        |
|-----------------------------------------------|----------------------------------------|
| Username                                      | > Forgot your password?                |
|                                               | > Need Help?                           |
| Password                                      |                                        |
|                                               |                                        |
| Login                                         |                                        |
| CITI Program, a Division of BRANY. Our        |                                        |
| mission is to promote the public's trust in   |                                        |
| the research enterprise by providing high     |                                        |
| quality, peer reviewed, web based,            |                                        |
| the integrity and professionalism of          |                                        |
| investigators and staff conducting            |                                        |
| research.                                     |                                        |
| Use of computer and network facilities owned  | d or operated by Texas State Universit |
| requires prior authorization. Unauthorized    | access is prohibited. Usage may be     |
| subject to security testing and monitoring,   | and affords no privacy guarantees or   |
| expectations except as otherwise provided     | by applicable privacy laws. Abuse is   |
| subject to criminal prosecution. Use of these | facilities implies agreement to com    |
| with the policies of Texa                     | s State University.                    |

4. Select "My Courses" at the top of the page.

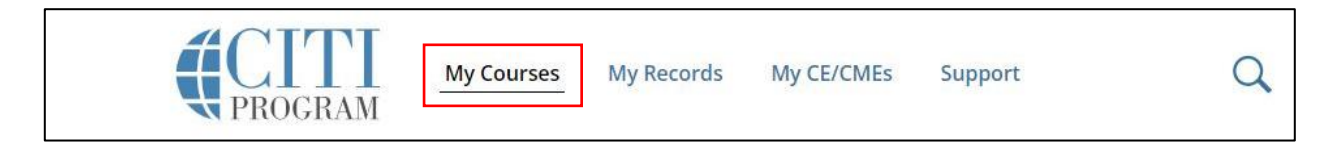

5. Scroll down to the bottom of the page and click on "Add a Course".

| <u>Add a Course</u>                                      |  |
|----------------------------------------------------------|--|
| <u>Remove a Course</u>                                   |  |
| <ul> <li>View Previously Completed Coursework</li> </ul> |  |
| <u>Update Institution Profile</u>                        |  |
| <u>View Instructions Page</u>                            |  |
| Remove Affiliation                                       |  |

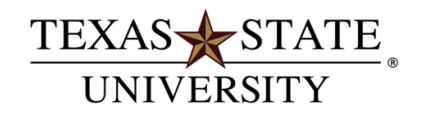

- 6. For the first time training select "Undue Foreign Influence: Risk and Mitigations" and "Research Security Training".
- 7. If renewing training for Research Security select "Research Security Advanced Refreshers".

|           | Question 9                                        |  |  |  |  |
|-----------|---------------------------------------------------|--|--|--|--|
| Resear    | ch Security                                       |  |  |  |  |
| Please se | elect a Research Security from the options below: |  |  |  |  |
| Und       | due Foreign Influence: Risks and Mitigations      |  |  |  |  |
| Res       | earch Security Training                           |  |  |  |  |
| Res       | earch Security Advanced Refresher (RENEWAL ONLY)  |  |  |  |  |

- 8. Respond to remaining questions (9 total) to add additional courses if necessary, depending on project needs and click "Submit" at the bottom of the page.
- 9. You should be on the Texas State University courses page. Take the necessary courses and ensure that a copy of the completion certificate is uploaded under "CITI RESEARCH SECURITY PROGRAM Training" in Kuali RESEARCH SECURITY PROGRAM application.